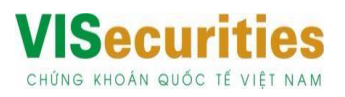

# HƯỚNG DẪN SỬ DỤNG TÍNH NĂNG NỘP/CHUYỂN TIỀN VÀO TKGD CHỨNG KHOÁN TẠI VIS

# DÀNH CHO KHÁCH HÀNG CÁ NHÂN TRÊN OCB OMNI

# CÁCH 1: QUA KÊNH OMNI WEB

#### Bước 1: Đăng nhập

Đăng nhập vào tài khoản OCB tại link: https://omni.ocb.com.vn, chọn mục "Đầu tư" trên màn hình Tổng quan.

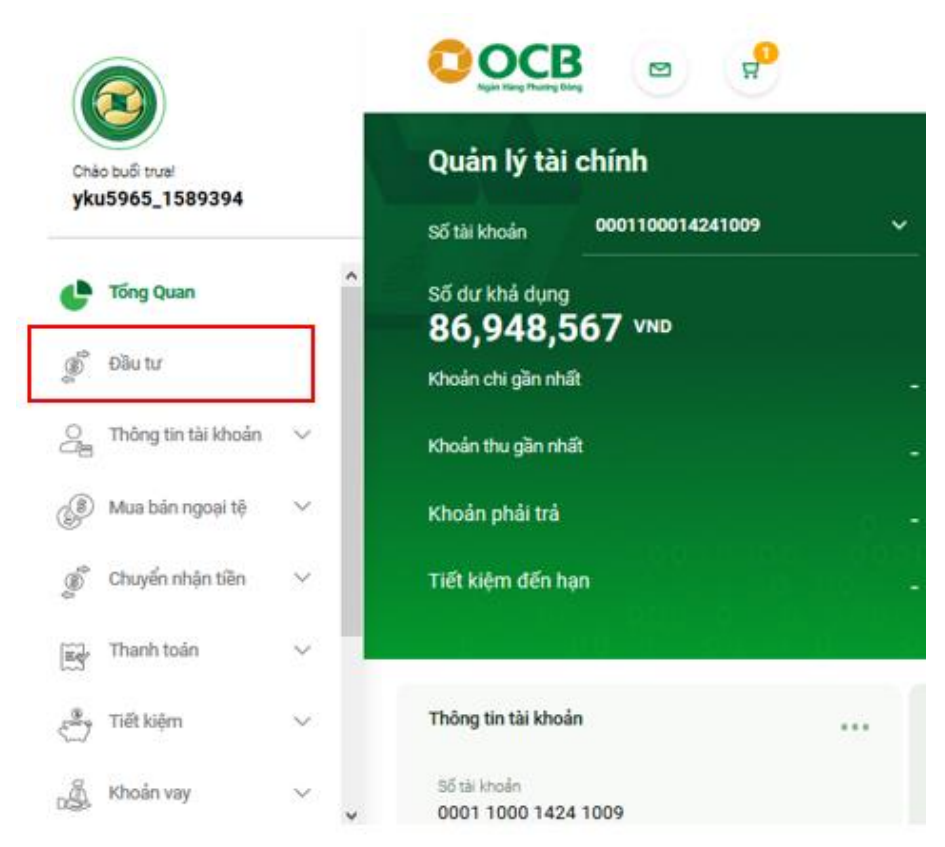

#### Bước 2: Chọn Loại dịch vụ "CK Chứng khoán".

|                         |                   |                       | VIE 🗸                   |
|-------------------------|-------------------|-----------------------|-------------------------|
| Chảo buổi trua!         | Đầu tư            |                       |                         |
| ,<br>,                  | 1. NHẬP THÔNG TIN | 2. XÁC NHẬN THÔNG TIN | 3. TÌNH TRẠNG GIAO DỊCH |
| Tổng Quan               | Loai dich vu      |                       |                         |
| ື້ Đầu tư               |                   |                       |                         |
| ) Thông tin tài khoản 🗸 | CK Chang Khoán    |                       |                         |
| 🗿 Mua bán ngoại tệ 🗸 🗸  |                   |                       |                         |

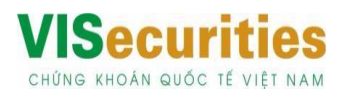

Bước 3: Chọn VISecurities và nhấn nút "Tiếp tục" để chuyển đến màn hình thao tác tính năng.

| 1. NHẬP THÔNG TIN | 2. XÁC NHẬN THÔNG TIN               | 3. TÌNH TRẠNG GIAO DỊCH |
|-------------------|-------------------------------------|-------------------------|
| Loại dịch vụ      | <b>ViSecurities</b><br>ViSecurities |                         |
|                   |                                     | TIẾP TỤC                |

#### Bước 4: Truy vấn thông tin

Nhập Số CMND/ CCCD hoặc nhập Số tài khoản chứng khoán để truy vấn Số tài khoản chứng khoán cần chuyển tiền vào.

| 1. NHẬP THÔNG TIN                      | 2. XÁC NHẬN THÔNG TIN  | 3. TÌNH TRẠNG GIAO DỊCH |
|----------------------------------------|------------------------|-------------------------|
|                                        |                        |                         |
| Tìm hiểu về Công ty CP Chứng khoán Quố | ốc tế Việt Nam (VIS) 😮 |                         |
| Tìm hiểu về Chuyển tiền chứng khoán 🥝  |                        |                         |
| Thông tin người thụ hưởng              |                        |                         |
| Số CMND hoặc CCCD                      | 🔵 Số tài ki            | hoản chứng khoán        |
| Nhập số CMND/ CCCD                     | Nhập Số tài            | khoản chứng khoán       |
|                                        |                        |                         |

#### Bước 5: Chuyển tiền

Sau khi đã truy vấn ra đúng Chủ tài khoản chứng khoán cần chuyển tiền, người dùng thực hiện:

- Chọn Số tiểu khoản của tài khoản chứng khoán cần chuyển tiền vào: 00 hoặc 01
- Nhập số tiền chuyển mong muốn.
- Chọn Tài khoản trích tiền tại của người dùng tại OCB.
- ⇒ Nhấn nút "Tiếp theo" để chuyển đến bước Xác nhận thông tin.

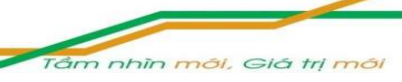

# **VISecurities**

CHỨNG KHOÁN QUỐC TẾ VIỆT NAM

|                                                              | 2. XÁC NH                                     | ÅN THÔNG TIN   | a.T                         | INH TRẠNG GIAO DỊCH   |
|--------------------------------------------------------------|-----------------------------------------------|----------------|-----------------------------|-----------------------|
| Tìm hiểu về Công ty CP Chứng<br>Tìm hiểu về Chuyển tiền chứn | ; khoán Quốc tế Việt Nam (VIS) (<br>g khoán 🕜 | 0              |                             |                       |
| Thông tin người thụ hưởng                                    |                                               |                |                             |                       |
| Số CMND hoặc CCCI                                            | )                                             | 🔵 Số tài kho   | ản chứng khoán              |                       |
| 025664764                                                    |                                               | Nhập Số tài kł | hoản chứng khoá             | in                    |
|                                                              |                                               |                |                             |                       |
| Chủ tài khoản chứng khoán                                    | Đỗ Ngọc Anh                                   |                |                             |                       |
| Tiểu khoản chứng khoán                                       | 01                                            |                | •                           |                       |
| Số tiền                                                      | 306,000                                       |                | VND                         |                       |
| Số tiền bằng chữ                                             | Ba trăm linh sáu nghìn                        |                |                             |                       |
| NGUỒN THANH TOÁN                                             |                                               |                |                             |                       |
| Chọn tài khoản                                               | 0001100014241009                              |                | •                           |                       |
| Số dự khả dụng:<br>86,444,567 VND                            | Số đư:<br><b>86,444,567</b> VN                | D              | Han mức còn l<br>87,016,000 | ai trong ngày:<br>VND |
|                                                              |                                               |                |                             |                       |

**Bước 6:** Người dùng kiểm tra lại thông tin Chuyển tiền chứng khoán và thực hiện Lấy OTP để xác thực giao dịch.

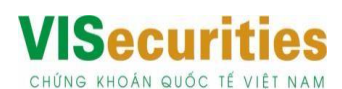

| 1. NHẬP THÔNG TIN                                                     | 2. XÁC NHẬN THÔNG TIN                                             | 3. TÌNH TRẠNG GIAO DỊCH |
|-----------------------------------------------------------------------|-------------------------------------------------------------------|-------------------------|
| TÀI KHOẢN THU HƯỞNG                                                   |                                                                   |                         |
| Số tài khoản chứng khoán                                              | 020C007684 .01                                                    |                         |
| Chủ tài khoản chứng khoán                                             | Đỗ Ngọc Anh                                                       |                         |
| Số CMND / CCCD                                                        | 025664764                                                         |                         |
| Nhà cung cấp                                                          | Công ty CK VIS                                                    |                         |
| Phí giao dịch                                                         | 0 VND                                                             |                         |
| Số tiền                                                               | 306,000 VND                                                       |                         |
| Số tiền bằng chữ                                                      | Ba trăm linh sáu nghìn                                            |                         |
| TÀI KHOẢN CHUYẾN TIỀN                                                 |                                                                   |                         |
| of shills                                                             | 0001100014241009                                                  |                         |
| So tai khoan                                                          |                                                                   |                         |
| Vui lòng nhấn nút "LẤY OTF<br>sau đó nhập mã vào ô bên<br>LẤY OTP Nhậ | " để lấy mã OTP trên điện thoại của Quý khách và<br>dưới<br>p OTP |                         |
|                                                                       |                                                                   |                         |

Bước 7: Nhận kết quả giao dịch Chuyển tiền chứng khoán VIS.

| 1. NHẬP THÔNG TIN        | 2. XÁC NHẬN THÔNG TIN  | 3. TÌNH TRẠNG | GIAO DỊCH |
|--------------------------|------------------------|---------------|-----------|
|                          |                        |               |           |
|                          |                        |               |           |
|                          |                        |               |           |
|                          | $\bigcirc$             |               |           |
| Quý khách đã             | thực hiện chuyển       | thành công !  |           |
|                          |                        |               |           |
| Số tiền                  | 306,000 VN             | ID            |           |
| Số tài khoản c           | huyển 0001100014       | 4241009       |           |
| Chủ tài khoản            | chứng khoán Đỗ Ngọc An | h             |           |
| Số tài khoản c           | hứng khoá 020C00768    | 4             |           |
| Tại                      | Công ty CK             | VIS           |           |
| Mã giao dịch             | FT201277M              | C56           |           |
| THỰC HIỆN GIAO DỊCH KHÁC |                        | IN BÁO CÁO    |           |
|                          |                        |               |           |
|                          |                        |               |           |

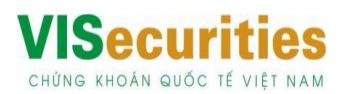

# CÁCH 2: QUA ỨNG DUNG OMNI APP TRÊN MOBILE

## Tải app OCB OMNI trên CH Play hoặc App Store

#### Bước 1: Đăng nhập

Đăng nhập vào tài khoản OCB tại ứng dụng, chọn mục "Đầu tư" trên màn hình Tổng quan

| G TONG SO D                                         | U KHÂ DỤNG                                                                  |                            | (3                                                                                                    | 70ex9 90 DU H                                  |
|-----------------------------------------------------|-----------------------------------------------------------------------------|----------------------------|----------------------------------------------------------------------------------------------------|------------------------------------------------|
| ******                                              | ***** 100                                                                   | 2                          | 2 *                                                                                                    | ******                                         |
| IAO DICH U'A T                                      | нісн                                                                        |                            |                                                                                                    | Tất cả                                         |
| (2)                                                 |                                                                             | 2                          |                                                                                                    | 2                                              |
| CK nội bộ<br>TU4N NGHI                              | Chu<br>4                                                                    | yển thường<br>Ikfld fkl    | Chuyể<br>VAN                                                                                                    | n tiến 24/<br>I NAPAS                          |
| SHA                                                 |                                                                             |                            | F                                                                                                    |                                                |
| Chell ( for part                                    | Internation ( and the same                                                  | 2.00                       | and the second second se |                                                |
| Thur                                                | ing liking giớt hạn                                                         |                            | -                                                                                                    |                                                |
| The<br>AN PHÁM & DI                                 | ng táláng giớt hạn<br>CH VỤ                                                 |                            |                                                                                                    | Kumun<br>Tất cả                                |
| ĂN PHĂM & DỊ                                        | ing filling gift for<br>ICH VŲ<br>O                                         | چي) ( ا                    |                                                                                                    | Tất cả                                         |
| ÁN PHÁM & DI                                        | ng tilling guit for<br>CH VU<br>Ø<br>Mua bán ng<br>tộ                       | cại Bảo hiể                |                                                                                                    | Tất cả<br>Mỹ<br>Đầu tư                         |
| AN PHÁM & DI                                        | cH VU<br>Mua bán ng<br>tộ                                                   | cại Bảo hiể                |                                                                                                    | Tất cả<br>Mẫ<br>Đầu tư                         |
| App dinh _<br>Quà đậm                               | CH VU                                                                       | cại Bảo hiế<br>Điện Đặt vớ |                                                                                                    | Tất cả<br>Minh tư<br>Đầu tư<br>giao dịch       |
| ÂN PHÂM & DI<br>Vay<br>Vay<br>App định _<br>Quà đậm | CH Vụ<br>CH Vụ<br>Mua bán ng<br>tệ<br>cộ<br>Chuyến tiế<br>quốc tế<br>HO BẠN | oại Bảo hiế<br>Điện Đặt vớ | m Gið                                                                                                    | Tất cả<br>Mẫn<br>Đầu tư<br>giao dịct<br>Tất cả |

# Bước 2: Chọn đối tác VIS

Chọn Đối tác VIS để chuyển đến màn hình thao tác tính năng Chuyển tiền chứng khoán VIS

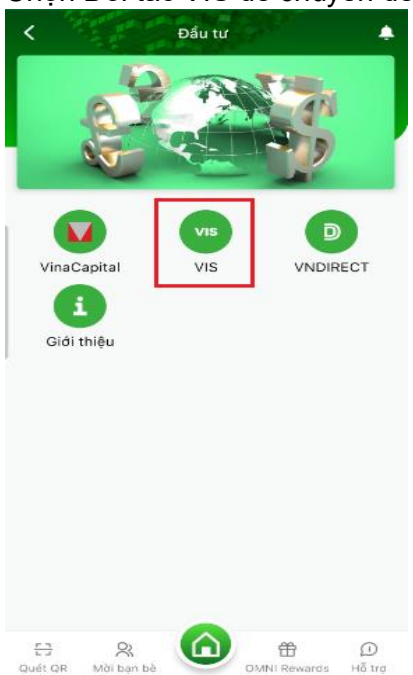

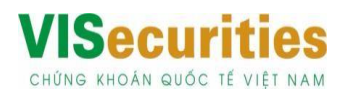

#### Bước 3: Truy vấn thông tin

- Chọn Tài khoản trích tiền của người dùng tại OCB
- Nhập Số CMND/ CCCD hoặc nhập Số tài khoản chứng khoán để truy vấn Số tài khoản chứng khoán cần chuyển tiền vào

| Quý khách đang thực hiện chuyểr                                     | n tiển từ tài             | Chuyển tiến chứng kho                                                                               | oán 🛃                                        |
|---------------------------------------------------------------------|---------------------------|----------------------------------------------------------------------------------------------------|----------------------------------------------|
| khoản tại OCB vẫo tài khoản chứng<br>Quý khách mở tại Công ty chứng | ) khoán của<br>khoán: VIS | Quý khách đang thực hiện chuyển t<br>tại OCB vào tài khoản chứng khoản<br>mở tại Công ty chứng kho: | iển từ tài khoản<br>của Quý khách<br>án: VIS |
| Từ tài khoản                                                        |                           | Từ tài khoản                                                                                        |                                              |
| 0001100014242005 (ND)<br>Số dư: 7.440.432.398                       | ~                         | 0001100014242005 🚥<br>56 du: 7.440.432.398                                                          | ~                                            |
| Đến công ty chứng khoán                                             |                           | Đến công ty chứng khoán                                                                             |                                              |
| VISecurities                                                        | ~                         | VISecurities                                                                                        | ~                                            |
| <ul> <li>Tài khoản chứng</li> <li>Số CMN</li> </ul>                 | D/CCCD                    | Tải khoản chứng Số CN khoản                                                                         | IND/CCCD                                     |
| Số CMND/CCCD                                                        |                           | Số tài khoản chứng khoán<br>020C007684                                                              |                                              |
|                                                                     |                           | Đỗ Ngọc Anh                                                                                         |                                              |
|                                                                     |                           | Tiểu khoản chứng khoán                                                                              |                                              |
|                                                                     |                           | 00                                                                                                  | ~                                            |
|                                                                     |                           | Số tiền                                                                                             |                                              |
|                                                                     |                           |                                                                                                    | Hạn mức 🛈                                    |
|                                                                     |                           | Tiếp theo                                                                                           |                                              |
|                                                                     |                           |                                                                                                    |                                              |
|                                                                     |                           | hoặc ———                                                                                            |                                              |

# Bước 4: Chuyển tiền chứng khoán

- Chọn Số tiểu khoản của tài khoản chứng khoán cần chuyển tiền vào: 00 hoặc 01
- Nhập số tiền chuyển mong muốn.
- ⇒ Nhấn nút "Tiếp theo" để chuyển đến màn hình Xác nhận

| Chuyển tiền chứng khoả                                                                               | n 🔺                                        |
|----------------------------------------------------------------------------------------------------|--------------------------------------------|
| Quý khách đang thực hiện chuyể<br>khoản tại OCB vào tài khoản chứn<br>Quý khách mở tại Công ty chứng | n tiền từ tài<br>g khoán của<br>khoán: VIS |
| Từ tài khoản                                                                                         |                                            |
| 0001100014242005 (MD)<br>Số dư: 7.440.432.398                                                        | ~                                          |
| Đến công ty chứng khoán                                                                              |                                            |
| VISecurities                                                                                         | ~                                          |
| Tải khoản chứng Số CMN khoán                                                                         | ID/CCCD                                    |
| Số CMND/CCCD                                                                                         |                                            |
| 025664764                                                                                            |                                            |
| Đỗ Ngọc Anh                                                                                          |                                            |
| Tiểu khoản chứng khoán                                                                               |                                            |
| 00                                                                                                   | ~                                          |
| Số tiền                                                                                              |                                            |
| 102.000 H                                                                                            | lạn mức 🛈                                  |
| Tiếp theo                                                                                            |                                            |

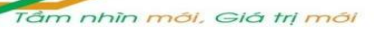

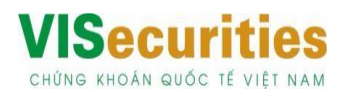

#### Bước 5: Xác nhận thông tin

- \_
- Người dùng kiểm tra lại thông tin Chuyển tiền chứng khoán Nhấn nút Lấy OTP để xác thực giao dịch và mã OTP này để hoàn tất nộp tiền

| Từ tài khoản                 |  |
|------------------------------|--|
| 0001100014242005             |  |
| TEST                         |  |
| Đến số tài khoản chứng khoán |  |
| 020C007684.00                |  |
| Đỗ Ngọc Anh                  |  |
| Số CMND/CCCD                 |  |
| 025664764                    |  |
| Nhà cung cấp                 |  |
| VISecurities                 |  |
| Số tiển VND                  |  |
| 102.000                      |  |
| Một trăm linh hai nghìn đồng |  |
| Phí giao dịch                |  |
| 0                            |  |
|                              |  |
| Lấy OTP                      |  |

## Bước 6: Giao dịch thành công

Nhận kết quả giao dịch Chuyển tiền chứng khoán VIS

|          | 201                                    |  |
|----------|----------------------------------------|--|
|          | Chuyến khoản thành công<br>102.000 VND |  |
| Người n  | hận                                    |  |
| 02000    | 007684.00                              |  |
| DO NG    | OC ANH                                 |  |
| Nhà cur  | ng cấp                                 |  |
| VISecur  | ities                                  |  |
| Phí giao | i dịch                                 |  |
| 0        |                                        |  |
| Ngày gi  | ao dịch                                |  |
| 09:50 0  | 5-07-2021                              |  |
| Mã giao  | dịch                                   |  |
| FT2015   | 1РТҮРХ                                 |  |
|          | Vể trang chủ                           |  |
|          | In biên lai                            |  |

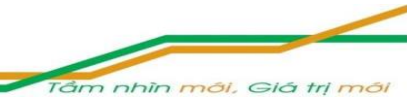

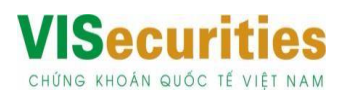

## <u>CÁCH 3: CHUYỂN TIỀN TẠI QUẦY CHI NHÁNH/INTERNET BANKING CỦA NGÂN HÀNG OCB</u> VÀO TÀI KHOẢN VIS THEO THÔNG TIN:

Họ và tên người hưởng: Công ty cổ phần Chứng khoán Quốc tế Việt nam

Số tài khoản:: 0117.10.00000.94008

Tại: Ngân hàng TMCP Phương Đông- CN Thăng Long, Hà nội

Nội dung chuyển tiền: Chuyển tiền vào tài khoản [Số tài khoản chứng khoán của khách hàng]của [Họ và tên khách hàng].

Quý khách ghi đầy đủ số tài khoản, tên và viết không dấu như mẫu sau : Chuyen tien vao tai khoan 020C123456 của Nguyen Van A.

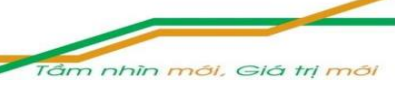